## Job Aid: TripIt Pro

## **Setting up Triplt Pro**

TripIt Pro is a free tool that allows travelers to keep track of all trip arrangements in one place. TripIt immediately receives trip details for bookings made using Concur or Collegiate Travel Planners (CTP).

TripIt creates a master itinerary and gives access to all of your trips across multiple devices. You can also send plans to your calendar or share your trips with others.

If you book ground transportation or hotel/lodging outside of Concur, you can forward travel confirmation emails to: <u>PLANS@TRIPIT.COM</u> to be instantly added to your TripIt account.

## Please follow the instructions below to connect your Concur and TripIt accounts for the first time:

- **1.** Sign into Concur on your PC.
- 2. Click App Center at the top-header and select TripIt.
- 3. Click the Connect button.

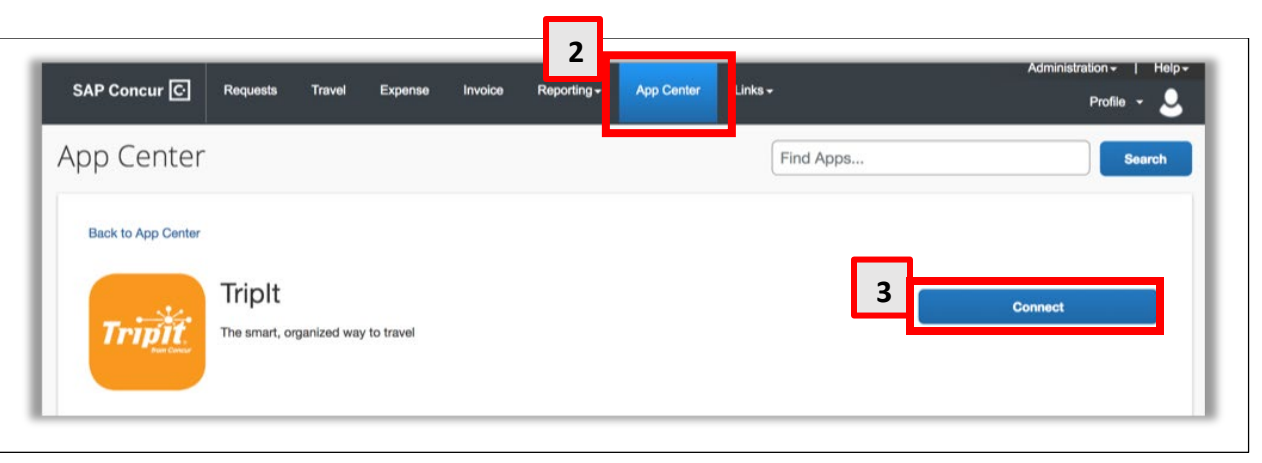

**4.** The TripIt screen will be displayed. Log in to your current TripIt account\* or create a new one using your **UMD email address**.

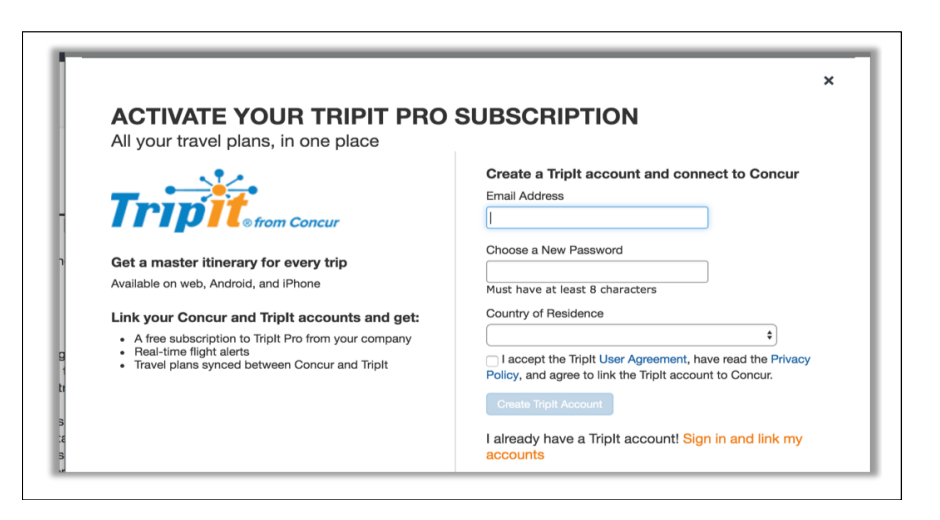

**5.** After you've connected, you must sign out of Concur and then sign back in again for the authorization to take effect.

## Important notes:

- New users must sign up for TripIt with your UMD email address.\*
- Your selected language within your Concur account must be in either US or UK English.
- Your TripIt password must consist of eight or more characters.

\*If you use TripIt personally, you must make sure your personal trips are not pushed to Concur. Please follow the below steps to make sure personal trips do not flow into Concur.

For Android/Apple:

- 1. Open the TripIt app and tap the Account tab
- 2. Tap Email Addresses
- 3. Select the email address you want to update
- 4. Toggle off the Share Plans with Concur option for any non-UMD email addresses

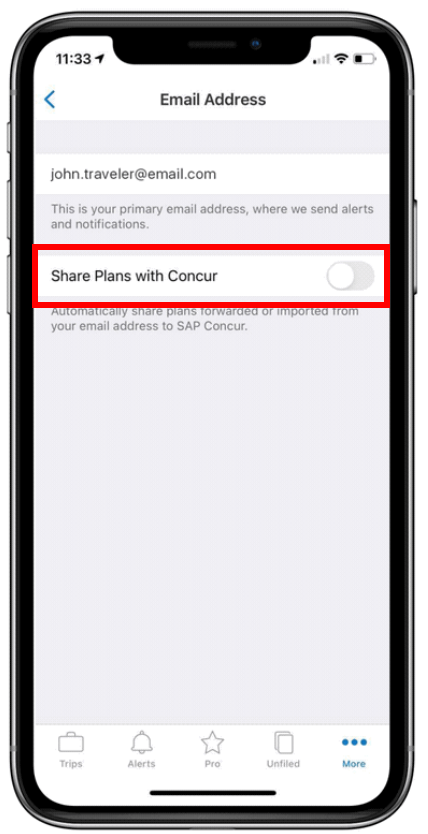